# 上海公共招聘栏目(个人简化版) 操作手册

# 目录

| —, | 注册账号、密码 | . 2 |
|----|---------|-----|
| 二、 | 登录网站    | . 2 |
| 三、 | 简历管理    | . 3 |
| 四、 | 岗位查询    | . 6 |
| 五、 | 岗位应聘    | . 8 |
| 六、 | 查看单位回复  | . 8 |
| 七、 | 修改密码]   | 10  |

#### 一、注册账号、密码

求职者可以通过以下方式获得上海公共招聘栏目网上求职密码:

(一)线上申请:

1、本市户籍人员可通过安卓版或 IOS 版"上海人社" APP 实名 认证后自助申请密码。

2、非本市户籍人员可通过安卓版"上海人社" APP 实名认证后 自助申请密码。

(二)线下申请:

持本人有效身份证件,前往就近的上海人力资源和社会保障部门 所属区就业促进中心窗口申请密码。

#### 二、登录网站

1、进入上海公共招聘栏目(个人简化版)

求职者在浏览器地址输入上海公共招聘栏目(个人简化版)的网址: http://www.rsj.sh.gov.cn/zp3/grb.jsp

#### 2、进入登录页面

在首页中央的"登录"页面中,在"用户名"框中输入个人身份 证号,在"密码"框内输入密码,根据图片显示的内容输入验证码(字 母区分大小写),点击"登录"按钮后,系统将进入"个人求职"的 有关界面。

友情提醒: 在公共场合登录本网站, 离开时请务必点击页面右上

| <del>即</del> 名: |              |
|-----------------|--------------|
| 密码:             |              |
| 刷新:_            | V Y Y X      |
| 检验码:            |              |
| 1               | ng a s ingin |

角的"退出"按钮,退出登录状态。

## 三、简历管理

1、登录后点击导航栏中的"简历管理", 录入或管理个人简历

| 个人登录   岗位应聘   应聘记录   简历管理   账号管理   操作说明 | 岗位查询 |
|-----------------------------------------|------|
|-----------------------------------------|------|

2、录入或修改个人信息,完成后点击"保存"

3、"基本情况"栏目中"姓名"、"身份证号码"、"性别"、"文化 程度"、"政治面貌"由系统自动生成,"居住区"、"所属街道"、 "联系地址"、"手机"为必填项,其他信息可按照实际情况自行 填写。

| 姓名:     |    |  | 身份证号码: 🖷 |           | • |
|---------|----|--|----------|-----------|---|
| 性别:     | 男  |  | 文化程度:中   | 9等专科或专业毕业 |   |
| 政治面貌:   | 群众 |  | 参加工作年数:  | 年         |   |
| 居住区 :   |    |  | 所属街道:    |           |   |
| 联系地址:   |    |  | 邮政编码:    |           |   |
| 联系电话:   |    |  | 手机:      |           |   |
| e_mail: |    |  | 其它联系方式:  |           |   |
| 个人描述:   |    |  |          |           |   |

4、填写"学习经历"、"工作经历"栏目中相关信息,可按系统格式逐条添加、修改或删除相关经历(限9条)。

我的简历 1.基本情况 2.学习经历 3.工作经历 4.证书情况 5.求职意向

| 学校名称: [<br>获取时间: [ | 年 | 月一        | —————————————————————————————————————— | 月                  | 文化程』<br>所学专业 | 度:<br>上: |    | 序号: |
|--------------------|---|-----------|----------------------------------------|--------------------|--------------|----------|----|-----|
|                    |   | و صرحد عد | La Andre - La                          | nn in A 14-2- stel |              |          |    |     |
|                    |   | 学校名和      | 防空自动                                   | 删除该行数              | 救 <b>据</b>   | 前增行 限9行  | 保存 |     |

| 单位名称:        |                    |           | 序号: 1  |
|--------------|--------------------|-----------|--------|
| 工作时间: 2018 - | 年 2 月 一 2019 年 1 月 | 职位:       |        |
| 主要业绩:        |                    |           | *<br>* |
|              | 单位名称为空自动删除该行数据     | 新增行 限9行 保 | 存      |

5、填写"证书情况"栏目中相关信息,"外语语种"、"语种熟练 程度"提供下拉框选择。

| 我的简       | 简历 | 1.基本情况 | 2.学习经历   | 3.工作经历 | 4.证书情况 | 5.求职意向 |
|-----------|----|--------|----------|--------|--------|--------|
| 计算机应用能力:  |    |        | 计算机证书:   | 复工     |        |        |
| 外语语种1:    | 英语 |        | 语种1熟练程度: | 精通     |        |        |
| 外语语种2:    |    |        | 语种2熟练程度: |        |        |        |
| 外语类证书:    |    |        |          |        |        |        |
| 国家职业资格证书: |    |        |          |        |        |        |
| 其他职业技能证书: | 0  |        |          |        |        |        |

保存

6、填写"求职意向",以便网站或职介所工作人员有合适岗位推荐时,可根据个人填写的"求职意向"进行匹配推荐。

(1)网站提供3个欲从事岗位的填写项,其中前两个为按照国家职业分类标准的选择项,如选择项中无法查找到欲从事的岗位分类,可在第三个输入框中自行进行文本式输入。

我的简历 1.基本情况 2.学习经历 3.工作经历 4.证书情况 5.求职意向

| 欲从事岗位1:    | 行政、后勤 | 前台、接待 |
|------------|-------|-------|
| 欲从事岗位2:    | 销售管理  | 销售总监  |
| 欲从事岗位3: 文员 |       |       |

(2) 请按照本人期望输入"期望月薪"、"工作地区"等信息项

| 工作地区1: | 嘉定      | 工作地区2: | 闸北 | 工作地区3: | 浦东   |
|--------|---------|--------|----|--------|------|
| 期望月薪:  | 3001-50 | 000    |    | 接受推荐   | 悖: 是 |

(3)可选择是否"接受推荐"。如选择"是",则公共职介的工作人员可向个人推荐岗位,如选择"否",则公共职介的工作人员不能向个人推荐岗位。

注:接受推荐。选择"是",至少要填写: 欲从事岗位 3、工作 地区 3

5

7、录入简历资料后,一定要按"保存"按钮,否则所填写的内容将无法记录在系统里。

四、岗位查询

1、点击导航条中的"岗位搜索"进行招聘信息的查询和搜索

2、网站提供三种选择招聘岗位的方式

(1)查看所有招聘岗位:本类查询可以直接显示目前网上在招的所有有效岗位

(2)查看职介代理招聘岗位:本类查询可以显示全市任一区公 共就业服务机构目前网上在招的有效代理招聘岗位。

(3)根据本人需求自主查询的招聘岗位:本类查询为您提供岗位查询条件,您可以根据求职意向自主设定筛选条件进行岗位搜索。

| 单位全称:    |        | 单位性质:    |                 |
|----------|--------|----------|-----------------|
| 岗位名称:    |        | 岗位编号:    |                 |
| 月收入:     | -      | 文化程度:    |                 |
| 录用年龄:    | 输入你的年龄 | 更新时间:    | 之后,格式2020.01.25 |
| 工作性质:    |        | 工作班时:    |                 |
| 直接面试标志:  |        | 职介推荐:    |                 |
| 可招应届毕业生: |        | 可招协保:    |                 |
| 可招残疾人:   |        | 是否派遣制员工: |                 |

注:"岗位查询"只提供查询!如要投简历,请先登录,再通过 "岗位应聘"栏目投递简历。

3、岗位搜索结果显示

(1)岗位名称前如有"酚",即为本市人力资源和社会保障部 门所属职业介绍机构受用人单位委托代理招聘的岗位。带有"≥"的 岗位,表示应聘该岗位后可以直接得到面试通知。

上海浦东新区曹路社区护仁为... 🞯 社区养老顾问 高中/中专/技校 30-48 4 4500-7500 2020.04.29

(2) 点击该栏任意位置可查看岗位的具体要求。

| 单位全称:     | : 上海浦东新区曹路社区护仁为老服务中心                                                                                      |                                                                            |                                                                                   |
|-----------|----------------------------------------------------------------------------------------------------|----------------------------------------------------------------------------|-----------------------------------------------------------------------------------|
| 单位类型:     |                                                                                                    | 岗位编号:                                                                      | 169728629                                                                         |
| 岗位名称:     | 社区养老顾问                                                                                                    | 工作性质:                                                                      | 全日制劳动合同                                                                           |
| 工作班时:     | 常日班                                                                                                    | 月收入:                                                                       | 4500-7500元                                                                        |
| 试用期收入:    |                                                                                                    | 试用期时间:                                                                     |                                                                                   |
| 员工福利:     | 基本工资+绩效+季度奖金+年终奖金                                                                                         |                                                                            |                                                                                   |
| 工作地区:     |                                                                                                    |                                                                            |                                                                                   |
| 招聘人数:     | : 共4人                                                                                                    |                                                                            |                                                                                   |
| 录用年龄:     | 30-48岁                                                                                                    |                                                                            |                                                                                   |
| 文化程度:     | : 高中/中专/技校 应聘者可高于该学历要求                                                                                    |                                                                            |                                                                                   |
| 本岗位同时可招:  |                                                                                                    |                                                                            |                                                                                   |
| 岗位描述:     |                                                                                                    |                                                                            |                                                                                   |
| 工作内容:     | <ol> <li>1、在项目负责人的领导下,展开一系列的推</li> <li>3、根据需要,陪同服务对象或其家属办理申i<br/>间,提醒申请人评估当天务必在家等候,如错<br/>满意度;</li> </ol> | <sup>一活动,</sup> 解说政策,联系有意向的申请<br>青长护险工作 4、负责统计每月劳务费6<br>过时间二次,将取消评估资格; 6、定 | 、; 2、负责开发有效的社区渠道、并进行合作维护;<br>明细、特殊补贴人员明细表; 5、通知申请人评估时<br>期家访,通过亲情沟通,建立与老人的良好关系,提高 |
| 任职要求:     | 1、本市户籍或外来媳妇(能用上海话沟通的优<br>心,责任心; 4、可独立策划市场活动,具备                                                            | 先)2、养老培训行业市场推广经验者<br>较好的组织,协调能力和执行能力; 5                                    | 尤先; 3、擅长沟通,有亲和力,有爱心,善心,耐<br>i、具备较强的学习能力和优秀的沟通能力。                                  |
| 其他补充:     | 1、有完善的岗前培训;2、中心内部定期组;                                                                                     | 织团队活动 3、8小时双休 4、出外勤需                                                       | 自备交通工具                                                                            |
| 技能要求:     |                                                                                                    |                                                                            |                                                                                   |
| 外语语种:     |                                                                                                    | 语种熟练度:                                                                     |                                                                                   |
| 专业技术职称名称: |                                                                                                    | 专业技术职称等级:                                                                  |                                                                                   |
| 职业技能工种名称: |                                                                                                    | 职业技能等级:                                                                    |                                                                                   |
| 公司介绍:     |                                                                                                    |                                                                            |                                                                                   |
| 公司经营范围:   |                                                                                                    |                                                                            |                                                                                   |
| 岗位发布时间:   | 2020-04-29 10:16:41                                                                                       | 岗位终止日期:                                                                    | 2020-06-30 00:00:00                                                               |
| 岗位更新时间:   | 2020-04-29 10:16:41                                                                                       |                                                                            |                                                                                   |

4、点击岗位信息下方"打印"按钮,可直接跳转至计算机打印页面。

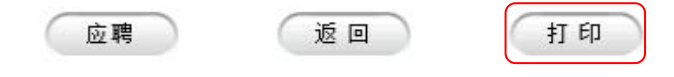

## 五、岗位应聘

 1、点击导航条中的"岗位搜索"进行招聘信息的查询和搜索, 搜索方式同"岗位查询"。

个人登录 | 岗位应聘 | 应聘记录 | 简历管理 | 账号管理 | 操作说明 |

2、点击具体招聘信息下方的"应聘"按钮,向招聘单位发送本
 人简历。

| 应聘 | ji ji ji ji ji ji ji ji ji ji ji ji ji j | T ED |
|----|------------------------------------------|------|

# 六、查看单位回复

1、点击导航条中的"应聘记录"查看已应聘岗位的单位回复情况。

个人登录 | 岗位应聘 | 应聘记录 | 简历管理 | 账号管理 | 操作说明 |

岗位查询

2、可点击"单位回复"下方的"请查看"按钮查看单位给出的相关回复,并根据回复要求进行后续回复或面试操作。(如在"请查看"后有 NEW 字闪烁,说明单位有新的回复消息可查看)

| 应聘日期       | 岗位编号      | 应聘单位                    | 岗位名称   | 应聘结果      |
|------------|-----------|-------------------------|--------|-----------|
| 2020.06.03 | 168279487 | 上海日乃本金属有限公司             | 驾驶员    | 通知面试 🛛 🕨  |
| 2020.06.03 | 168279486 | 上海金姿纺织装饰用品有限公司          | 保洁员    | 通知录用 🛛 📭  |
| 2020.06.02 | 168279485 | 上海金姿纺织装饰用品有限公司          | 质检人员   | 通知回复 🛛 🕨  |
| 2020.06.02 | 168279484 | 上海日乃本金属有限公司             | 11111  | 通知不录用 🛛 📭 |
| 注: 点击 "岗   | 位编号"看岗位(  | 言息,点击"应聘结果"看单位和你的交互信息。  |        |           |
|            | 第1]       | 页 共1页 共4条 首页 上页 下页 末页 到 | 页 😰 打印 |           |

应聘记录

回复类型有:

①通知补充材料:求职者在对话框中按单位要求输入需要补充的 内容,点击"提交"。

| 反溃人 |                      | 反馈信息                          | 反馈时间       |
|-----|----------------------|-------------------------------|------------|
| 单位  | 通知补充材<br>欢迎您应取<br>请对 | 材料:<br>粤质检人员岗位<br>做进一步补充说明。   | 2020.06.03 |
|     |                      | 注:单位提问后会出现答复框,且只能答复一次 返回 打印   |            |
|     |                      | 我的答复                          |            |
|     |                      |                               |            |
|     |                      |                               |            |
|     |                      | ◎ 参加面试 ◎ 不参加面试 ◎ 已补充材料 ◎ 不再应聘 |            |

②通知面试:求职者可选择"参加面试"、"不参加面试"等按钮 给予单位面试反馈。

|     | 反馈信息                                                                                                    |            |
|-----|----------------------------------------------------------------------------------------------------|------------|
| 反馈人 | 反馈信息                                                                                                    | 反馈时间       |
| 单位  | <ul> <li>通知面试:</li> <li>欢迎您应聘驾驶员岗位</li> <li>您的个人条件和求职意向与该职位招聘要求相符,因此同意来本单位参加面试。</li> <li>面 试 时 间: 2020-06-03</li> <li>面 试 地 点:上海市宝山区宝杨路1369号</li> <li>单位联系人: 朱惠萍</li> <li>电 话: 56112549</li> <li>备 注: 面试时,请带好您的个人简历,以及相关的证明材料,如学历证书、职业资格证书、专业技术职称证</li> <li>书等。</li> </ul> | 2020.06.03 |

注:单位提问后会出现答复框,且只能答复一次

返回 打印

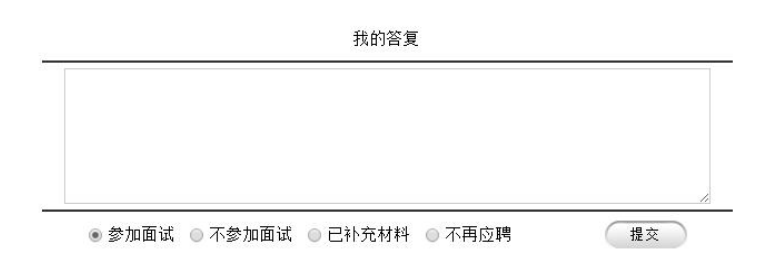

反德信自

# 七、修改密码

1、点击导航条中的"账号管理"修改个人密码。

| 个人登录 | 岗位应聘 | 应聘记录 | 简历管理 | 账号管理 | 操作说明 | 岗位查询 |
|------|------|------|------|------|------|------|

2、根据提示项目分别输入旧密码、新密码、确认新密码后,即
 可完成密码的修改。

| 原密码:     |  |
|----------|--|
| 新密码:     |  |
| 再次输入新密码: |  |